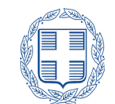

ΕΛΛΗΝΙΚΗ ΔΗΜΟΚΡΑΤΙΑ ΥΠΟΥΡΓΕΙΟ ΕΡΓΑΣΙΑΣ & ΚΟΙΝΩΝΙΚΩΝ ΥΠΟΘΕΣΕΩΝ

# е-ЕФКА

ΗΛΕΚΤΡΟΝΙΚΟΣ ΕΘΝΙΚΟΣ ΦΟΡΕΑΣ ΚΟΙΝΩΝΙΚΗΣ ΑΣΦΑΛΙΣΗΣ

Αρ.Πρωτ: 270762/Σ.87724/15.07.2021

ΓΕΝΙΚΟ ΕΓΓΡΑΦΟ

ΚΕΝΤΡΙΚΗ ΥΠΗΡΕΣΙΑ ΓΕΝ. Δ/ΝΣΗ ΕΙΣΦΟΡΩΝ ΠΡΟΣ: Δ/ΝΣΗ ΕΙΣΦΟΡΩΝ ΜΗ ΜΙΣΘΩΤΩΝ ΤΜΗΜΑ ΠΡΟΣΔΙΟΡΙΣΜΟΥ ΕΙΣΦΟΡΩΝ ΜΗ ΜΙΣΘΩΤΩΝ Ταχ.Δ/νση Σατωβριάνδου18 : 10432 Αθήνα Πληροφορίες Ελένη Δουλκερίδου KOIN.: : Μαντώ Καλιαβού 210-5285599 Τηλέφωνο 5 e-mail:tm.eisf.mmisth@efka.gov.gr

Αποδἑκτες Πίνακα Α΄

ΗΔΙΚΑ ΑΕ Δ/νση Εφαρμογών και Ανάπτυξης Λυκούργου 10, Τ.Κ. 10551 – Αθήνα

# Θέμα: Ηλεκτρονική Υπηρεσία Αἰτησης - Δήλωσης παρἀλληλης μισθωτής απασχόλησης.

- Σχετ: 1. Οι διατάξεις του Ν.4670/2020 (ΦΕΚ 43/ΤΑ/28.02.2020).
  - 2. Η αριθμ. Δ15/Ε' 710706/423 (ΦΕΚ 1087/ΤΒ/22.03.2021) Υπουργική Απόφαση.

Με τις διατάξεις του αρθρ. 35 του v.4670/2020 «Ασφαλιστική μεταρρύθμιση και Ψηφιακός μετασχηματισμός Εθνικού Φορέα Κοινωνικής Ασφάλισης», προβλέπεται αποσύνδεση των εισφορών μη μισθωτών ασφαλισμένων από το δηλωθέν εισόδημα και ο προσδιορισμός τους με βάση ασφαλιστικές κατηγορίες, με έναρξη ισχύος από 01.01.2020.

Επιπλέον, με τις διατάξεις του αρθρ. 32 του ίδιου νόμου προβλέπεται ότι για τον προσδιορισμό της μηνιαίας εισφοράς στις περιπτώσεις μη μισθωτών ασφαλισμένων με παράλληλη μισθωτή απασχόληση, λαμβάνονται υπόψη **τα ποσά εισφορών ανά κλάδο από τη μισθωτή απασχόληση** και καταβάλλεται, εφόσον προκύπτει, η διαφορά από την κατώτατη, κατά περίπτωση, προβλεπόμενη εισφορά ή την εισφορά τυχόν ανώτερης επιλεγείσας κατηγορίας.

Με την ανωτέρω σχετική Υπουργική Απόφαση του Υφυπουργού Εργασίας & Κοινωνικών Υποθέσεων ορίζεται - μεταξύ άλλων - η διαδικασία προσδιορισμού, εκκαθάρισης και καταβολής των ασφαλιστικών εισφορών.

Ειδικότερα ,με την διάταξη της παρ.5 του άρθρου 2 της σχετικής ΥΑ, προβλέπεται, μέχρι τη λήψη των μηνιαίων εισφορών μισθωτής απασχόλησης ανά κλάδο ασφάλισης, **η αναστολή έκδοσης** ειδοποιητηρίου ασφαλιστικών εισφορών.

**Για την αναστολή** λαμβάνεται υπόψη η αίτηση-δήλωση του ασφαλισμένου η οποία υποβάλλεται μέσω των ηλεκτρονικών υπηρεσιών του e- EΦKA.

Με το παρόν σας ενημερώνουμε ότι τέθηκε σε λειτουργία **νέα διαδικτυακή υπηρεσία με την** οποία παρέχεται η δυνατότητα υποβολής, της προβλεπόμενης από την Υ.Α, αίτησης δήλωσης παράλληλης μισθωτής απασχόλησης και παρέχονται οδηγίες για το πεδίο εφαρμογής, τη χρήση και λειτουργικότητα της υπηρεσίας καθώς και τις παραμετροποιήσεις της εφαρμογής «Ασφάλιση - Έσοδα Μη Μισθωτών» για την υποστήριξη της διαδικασίας.

#### ΠΕΔΙΟ ΕΦΑΡΜΟΓΗΣ ΝΕΑΣ ΥΠΗΡΕΣΙΑΣ

Η νέα υπηρεσία απευθύνεται σε ενεργούς μη μισθωτούς ασφαλισμένους (Ελ. Επαγγελματίες, Αυτοαπασχολούμενους και Αγρότες) που απασχολούνται ή πρόκειται να απασχοληθούν παράλληλα ως μισθωτοί.

#### ΝΕΑ ΥΠΗΡΕΣΙΑ «Αίτηση - δήλωση παράλληλης μισθωτής απασχόλησης»

Η νέα υπηρεσία, παρέχει την δυνατότητα στα πρόσωπα που εμπίπτουν στο πεδίο εφαρμογής, να υποβάλλουν αίτηση – δήλωση περί παράλληλης μισθωτής απασχόλησης στις Ηλεκτρονικές Υπηρεσίες που τηρούνται στον ιστότοπο του e-EΦKA (<u>www.efka.gov.gr</u>).

Η Υπηρεσία παρέχει τις πιο κάτω λειτουργικότητες:

- Ανάκλησης στοιχείων ασφαλισμένου,
- Απεικόνισης του τρέχοντος έτους, με αντίστοιχη επισήμανση, ανά μήνα, της παράλληλης ή μη μισθωτής απασχόλησης σύμφωνα με τα διαθέσιμα στοιχεία ή τις δηλώσεις του ασφαλισμένου,
- Υποβολής δήλωσης παράλληλης ή μη μισθωτής απασχόλησης,
- Χορήγησης οδηγιών χρήσης και μηνυμάτων κατεύθυνσης,
- Καταχώρησης και αποθήκευσης της αίτησης δήλωσης του ασφαλισμένου,
- Χορήγησης αριθμού πρωτοκόλλου αίτησης.

#### ΟΔΗΓΙΕΣ ΧΡΗΣΗΣ

Στον Ατομικό Λογαριασμό Μη Μισθωτού Ασφαλισμένου, στην υπηρεσία «Εισφορές Μη Μισθωτών e-ΕΦΚΑ», μετά την ταυτοποίηση με χρήση κωδικών Taxis Net και ΑΜΚΑ, ο χρήστης ακολουθεί την διαδρομή «Ηλεκτρονικές Υπηρεσίες» -> «Δικαιώματα Κοινωνικής Ασφάλισης» -> **«Αίτηση –** Δήλωση παράλληλης μισθωτής απασχόλησης».

Η φόρμα της υπηρεσίας περιλαμβάνει δύο ενότητες:

#### «Ταυτοτικά Στοιχεία»

Διανομή μέσω 'ΙΡΙΔΑ' με UID: 60f00a2d205552599b2f09a3 στις 15/07/21 13:35

Εμφανίζονται προ-συμπληρωμένα τα στοιχεία του ασφαλισμένου (ΑΜΚΑ, ΑΦΜ, Επώνυμο, Όνομα, Όνομα Πατρός και Όνομα Μητρός), όπως τηρούνται στο Μητρώο του e-ΕΦΚΑ.

### «Πίνακας εμφάνισης και μεταβολής δήλωσης μισθωτής απασχόλησης ανά μήνα»

Εμφανίζεται πίνακας στον οποίο περιλαμβάνονται οι μήνες του τρέχοντος έτους και πεδίο επιλογής «Δήλωση παράλληλης μισθωτής απασχόλησης», για κάθε μήνα ξεχωριστά, με συμπληρωμένη ή μη την ένδειξη για μισθωτή απασχόληση, σύμφωνα με τα διαθέσιμα στοιχεία ή τις δηλώσεις του ασφαλισμένου.

Στα πλαίσια της υπηρεσίας οι ενεργοί ασφαλισμένοι:

- Μπορούν να δηλώσουν τους μήνες που έχουν παράλληλη μισθωτή απασχόληση (☑), ή αντίστοιχα τους μήνες που απασχολούνται αποκλειστικά ως μη μισθωτοί επιλέγοντας (□). Επισημαίνεται ότι:
  - Η δήλωση, περί παράλληλης μισθωτής απασχόλησης αφορά τον τρέχοντα μήνα και ισχύει έως την υποβολή νεότερης αίτησης-δήλωσης η οποία θα μεταβάλει την κατάσταση από τον μήνα υποβολής της και μετέπειτα.
  - Η υποβολή νέας αίτησης δήλωσης περί παράλληλης μισθωτής απασχόλησης, εντός του
    ίδιου μήνα, ακυρώνει κάθε προηγούμενη αίτηση, του ίδιου μήνα.
  - Η Υπηρεσία δρομολογεί τη λήψη στοιχείων εισφορών ανά κλάδο από μισθωτή απασχόληση,
    μέσω διαλειτουργίας, σε μηνιαία βάση. Για περιόδους που έχουν ληφθεί οικονομικά στοιχεία,
    δε γίνονται δεκτές δηλώσεις.
  - Το αίτημα απορρίπτεται αν υποβληθεί από μη ενεργό ασφαλισμένο.
- 2 Λαμβάνουν ενημέρωση για την επιτυχή ολοκλήρωση της διαδικασίας με σχετικό μήνυμα, αποκτώντας παράλληλα αριθμό πρωτοκόλλου που αποδίδεται αυτόματα από το σύστημα (ID συστήματος).

### Παρἁδειγμα:

Ασφαλισμένος με έναρξη μη μισθωτής δραστηριότητας από 01/10/2020, τον Ιουλίου 2021 προσλαμβάνεται ως μισθωτός.

Εντός του ίδιου μήνα πρέπει να υποβάλλει ηλεκτρονική αίτηση δηλώνοντας την παράλληλη μισθωτή του απασχόληση.

Μετά την οριστικοποίηση της αίτησης, για τον Ιούλιο 2021 και για κάθε επόμενο μήνα αναστέλλεται η έκδοση ειδοποιητηρίων πληρωμής ασφαλιστικών εισφορών.

Στην περίπτωση που ο ασφαλισμένος διακόψει την μισθωτή του απασχόληση τον Οκτώβριο 2021, πρέπει να υποβάλλει αντίστοιχα ηλεκτρονική αίτηση δηλώνοντας τον μήνα που απασχολείται αποκλειστικά ως μη μισθωτός.

Διανομή μέσω 'IPIΔA' με UID: 60f00a2d205552599b2f09a3 στις 15/07/21 13:35

Δηλαδή, σε περίπτωση διακοπής μισθωτής απασχόλησης την 15/10/2021 (ή οποιαδήποτε μέρα του Οκτωβρίου 2021), πρέπει να δηλωθεί ο Νοέμβριος 2021 χωρίς παράλληλη μισθωτή απασχόληση. Ως εκ τούτου για το μήνα Νοέμβριο και για κάθε επόμενο μήνα θα επανεκδίδονται ειδοποιητήρια πληρωμής ασφαλιστικών εισφορών.

#### ΜΗΧΑΝΟΓΡΑΦΙΚΗ ΕΦΑΡΜΟΓΗ «ΑΣΦΑΛΙΣΗ-ΕΣΟΔΑ»

Στις περιπτώσεις που δεν καθίσταται δυνατή η ολοκλήρωση της υποβολής της δήλωσης περί παράλληλης ή μη μισθωτής απασχόλησης μέσω της ηλεκτρονικής υπηρεσίας, παρέχεται η αντίστοιχη δυνατότητα στις αρμόδιες Περιφερειακές Υπηρεσίες.

Για το σκοπό αυτό παραμετροποιήθηκε η μηχανογραφική εφαρμογή «Ασφάλιση – Έσοδα Μη Μισθωτών» e- ΕΦΚΑ, και πλέον δίνεται η δυνατότητα στους χρήστες του συστήματος να καταχωρούν/τροποποιούν το διάστημα παράλληλης μισθωτής απασχόλησης, μέσω της οθόνης «Διαστήματα παράλληλης μισθωτής απασχόλησης».

Ειδικότερα:

- Για το έτος 2021 έχουν δημιουργηθεί διαστήματα μισθωτής απασχόλησης.
- Επιλέγοντας συγκεκριμένη εγγραφή, με την επιλογή «F9», αναδύεται παράθυρο στο οποίο εμφανίζονται - ανά μήνα - η πηγή προέλευσης της πληροφορίας περί παράλληλης μισθωτής απασχόλησης.

Οι χρήστες μπορούν να μεταβάλουν, μετά από αίτηση του ασφαλισμένου και εξέταση σχετικών δικαιολογητικών (πρόσληψη, απόλυση, οριστικοποιημένες ΑΠΔ κλπ.), το διάστημα της μισθωτής απασχόλησης από 01/01/2021, για κάθε μήνα.

#### Παράδειγμα

Για τον ασφαλισμένο του παραδείγματος, ενημερώνεται η μηχανογραφική εφαρμογή «Ασφάλιση – Έσοδα Μη Μισθωτών» και ειδικότερα η οθόνη που αφορά το «Διάστημα παράλληλης μισθωτής απασχόλησης», με έναρξη του διαστήματος περί παράλληλης μισθωτής απασχόλησης από 01/07/2021 (1<sup>η</sup> αίτηση – δήλωση περί παράλληλης μισθωτής απασχόλησης) χωρίς λήξη διαστήματος.

Μετά την υποβολή της 2<sup>ης</sup> αίτησης- δήλωσης του ασφαλισμένου (11/2021), ενημερώνεται η λήξη του διαστήματος μισθωτής απασχόλησης την 31/10/2021.

#### ΕΝΑΡΞΗ ΙΣΧΥΟΣ

4

- Αιτήσεις δηλώσεις εκάστου μηνός λαμβάνονται υπόψη, κατά την μηνιαία μηχανογραφική επεξεργασία για την έκδοση των ασφαλιστικών εισφορών, προκειμένου να αναστέλλονται ή να εκδίδονται, κατά περίπτωση, ειδοποιητήρια ασφαλιστικών εισφορών μη μισθωτού.
- Κατά την πρώτη εφαρμογή και έως την Τρίτη 31<sup>η</sup> Αυγούστου 2021, παρέχεται δυνατότητα υποβολής αίτησης δήλωσης περί παράλληλης ή μη μισθωτής απασχόλησης, για τους μήνες Ιανουάριο 2021 έως Ιούνιο 2021.

Επισυνάπτουμε – προς ενημέρωσή σας - εγχειρίδιο χρήσης για τους ασφαλισμένους της νέας Ηλεκτρονικής Υπηρεσίας «Δήλωση Παράλληλης Μισθωτής Απασχόλησης».

Με ευθύνη των Προϊσταμένων Διευθύνσεων και Τμημάτων να λάβει γνώση το προσωπικό αρμοδιότητάς σας.

#### Ο ΠΡ/ΝΟΣ ΓΕΝ. Δ/ΝΣΗΣ ΕΙΣΦΟΡΩΝ

#### Χ.ΛΙΑΠΑΚΗΣ

#### Ακριβές αντίγραφο Η ΠΡΟΪΣΤΑΜΕΝΗ ΤΟΥ ΑΥΤΟΤΕΛΟΥΣ ΤΜΗΜΑΤΟΣ ΔΙΟΙΚΗΤΙΚΗΣ ΜΕΡΙΜΝΑΣ α.α

#### Α.ΓΚΙΟΥΖΕΛΙΑΝ

# ΟΔΗΓΟΣ ΧΡΗΣΗΣ

# ΓΙΑ ΠΟΛΙΤΕΣ

της νέας Ηλεκτρονικής Υπηρεσίας

«Δήλωση Παράλληλης Μισθωτής Απασχόλησης»

του

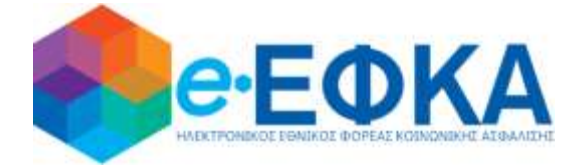

σύμφωνα με την υπ' αριθμόν:

Αρ. Δ15/Ε΄710706/423/22.03.2021 Υπουργική Απόφαση

Του Υφυπουργού

Εργασίας & Κοινωνικών Υποθέσεων

(ФЕК В' 1087)

Version: 1.0

Αθήνα 15/07/2021

Σελίδα **1** από **9** 

# Α. ΕΙΣΑΓΩΓΗ

Στόχος του «ΟΔΗΓΟΥ ΧΡΗΣΗΣ» της νέας Ηλεκτρονικής Υπηρεσίας του e-ΕΦΚΑ με τίτλο:

# Δήλωση Παράλληλης Μισθωτής Απασχόλησης

είναι να σας βοηθήσει να κατανοήσετε με **απλά βήματα**, την διαδικασία για την δήλωση παράλληλης Μισθωτής σας απασχόλησης.

Για την ολοκλήρωση της διαδικασίας θα πρέπει να ακολουθήσετε **τρία (3) απλά Βήματα** 

# **BHMA 1 – Είσοδος στο Πληροφοριακό Σύστημα**

Για τη χρήση της υπηρεσίας (ως ασφαλισμένος) αρχικά απαιτείται η ταυτοποίησή με τους κωδικούς TaxisNet που σας έχουν χορηγηθεί από τη Γενική Γραμματεία Πληροφοριακών Συστημάτων (ΓΓΠΣ).

Ως ασφαλισμένος:

i. Θα πρέπει να επιλέξετε «Συνέχεια στο TaxisNet»

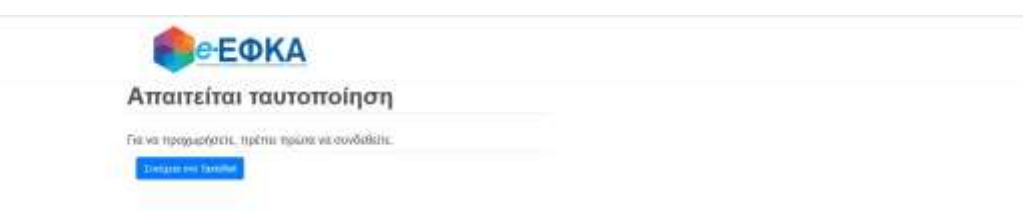

στην συνέχεια να καταχωρήσετε τα στοιχεία σύνδεσης (username & password) στο σύστημα της ΓΓΠΣ

| ΑΑΔ                | Ε<br>η Αρχή<br>/ Εαόδων                    | ЕЛЛНИКН АНМОКРАТІА 🚯 |
|--------------------|--------------------------------------------|----------------------|
| http://            | UNE untipedies                             |                      |
| TT 4 TH 17 4 4 194 | ΚΑΛΩΣ ΗΔΘΑΤΕ ΣΤΗΝ ΣΕΛΙΔΑ ΕΙΣΟΔΟΥ ΤΩΝ ΥΙ    | INPECION WEB.        |
| ILAPAKA.101        | ME EIZAI ETE TOYZ KIMIKOYZ TAAISNET TTA TH |                      |
|                    | Username:                                  |                      |
|                    | Password:                                  |                      |
|                    | Είσοδος Επαναφορά                          |                      |
|                    |                                            |                      |

 το πληροφοριακό σύστημα ζητάει την «Εξουσιοδότηση» σας για την άντληση των στοιχείων σας από την ΓΓΠΣ

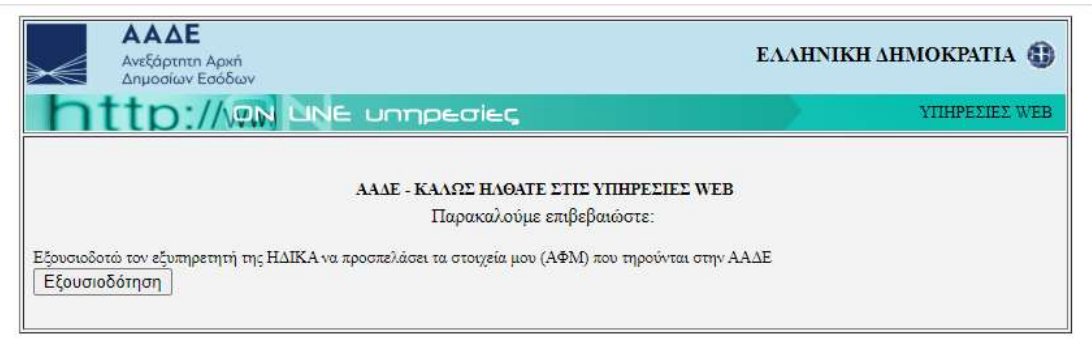

## **ΒΗΜΑ 2 – Ταυτοποίηση Στοιχείων με ΑΜΚΑ**

Στο επόμενο βήμα απαιτείται η συνδυαστική ταυτοποίηση των στοιχείων που αντλήθηκαν από την ΓΓΠΣ για λογαριασμό σας (ως ασφαλισμένος) με τα στοιχεία του ΑΜΚΑ σας. Αναλυτικότερα :

 Θα πρέπει ως αιτών να καταχωρήσετε τον ΑΜΚΑ σας (προς αποφυγή λάθους στο πεδίο υπάρχει έλεγχος εγκυρότητας του ΑΜΚΑ, δηλαδή αν δεν καταχωρήσετε τον απαραίτητο αριθμό ψηφίων το σύστημα δεν σας επιτρέπει να προχωρήσετε περαιτέρω).

| еефка                                                                                               |  |
|----------------------------------------------------------------------------------------------------|--|
| Ταυτοποίηση Ασφαλισμένου                                                                            |  |
| To Taxahlet oo; manamalga, andytis mix AMKA ya: Elosito on; Hearsprend; Timpantic<br>see<br>monomia |  |
| Mann.                                                                                               |  |
| etimosed<br>Editoria                                                                                |  |

- Το σύστημα αντλεί τα στοιχεία σας από τη βάση του ΑΜΚΑ και ελέγχει την ταυτοπροσωπία τους με κριτήριο τον ΑΦΜ που έχετε δηλώσει
- iii. Το σύστημα διεξάγει επίσης αυτόματα έλεγχο (με χρήση του συνδυασμού του AMKA και του AΦM που έχετε δηλώσει) αν έχετε ενεργή επαγγελματική δραστηριότητα κατά τον μήνα υποβολής του αιτήματος. Στις περιπτώσεις χωρίς ενεργή δραστηριότητα εμφανίζεται στην οθόνη το παρακάτω μήνυμα:

«Δεν παρέχεται δυνατότητα δήλωσης παράλληλης μισθωτής απασχόλησης λόγω διακοπής της ασφάλισης. Για την υποβολή δήλωσης για αναδρομικούς μήνες εντός του έτους, θα πρέπει να απευθυνθείτε στην Περ/κή Υπηρεσία που υπάγεστε».

# **ΒΗΜΑ 3 – Ηλεκτρονικές Υπηρεσίες**

Ως χρήστης αφού έχετε πραγματοποιήσει επιτυχώς την είσοδο σας στο σύστημα βλέπετε την ακόλουθη οθόνη:

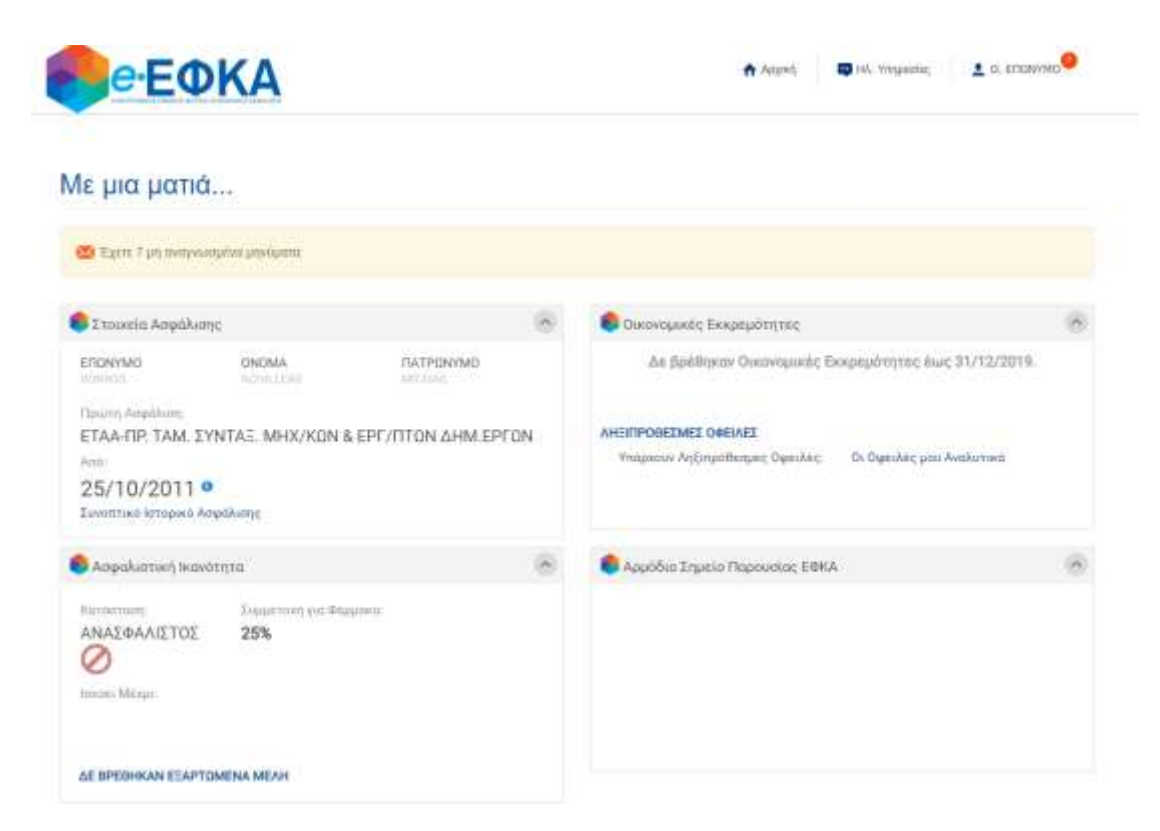

Προκειμένου να δηλώσετε την παράλληλη μισθωτή σας απασχόληση θα πρέπει να ακολουθήσετε τη διαδρομή: **«Ηλ.Υπηρεσίες» -> «Δικαιώματα Κοινωνικής Ασφάλισης» -> «Αίτηση - Δήλωση Παράλληλης Μισθωτής Απασχόλησης»** όπως φαίνεται στην παρακάτω οθόνη:

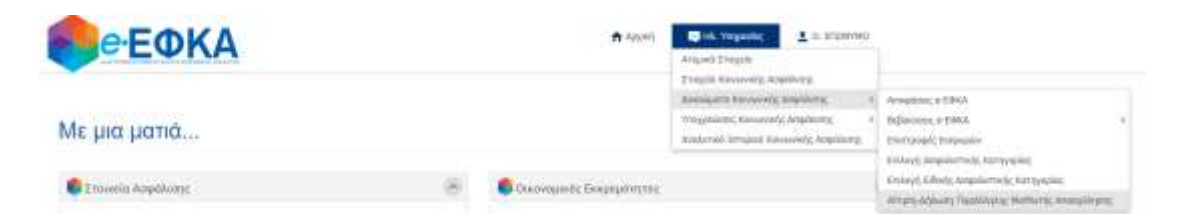

Προσοχή: Δυνατότητα δήλωσης έχουν μόνο οι ασφαλισμένοι με ενεργό διάστημα Μη Μισθωτής απασχόλησης στον eEΦKA.

# **Περίπτωση 1:** Καταχώρηση Δήλωσης για 1<sup>η</sup> φορά – Αναδρομική Ενημέρωση Παράλληλης Απασχόλησης από 01/01/2021

Κατά την πρώτη (1<sup>n</sup>) είσοδό σας για υποβολή αίτησης-δήλωσης παράλληλης μισθωτής απασχόλησης στην οθόνη σας θα δείτε την παρακάτω εικόνα:

| Αίτηση – Δήλωση πα         | ράλληλης μισθωτής απο | ισχόλησης  |           |
|----------------------------|-----------------------|------------|-----------|
| Προσωπικά Στοιχεία<br>ΑΜΚΑ | AdM                   |            |           |
| 11112222333                | 123456789             |            |           |
| Επώνομο                    | Dvepa                 | Πάτρώνυμο  | Ματρώνυμο |
| EDDN/MO                    | ONOMA                 | TATPOSIVMO | MHTFONVMO |

Παρέχεται δυνατότητα μηνιαίας καταχώρησης μεταβολών σχετικά με την έναρξη/διακοπή παράλληλης μισθωτής σας απασχόλησης, αναδρομικά από 01.01.2021 και μέχρι τον τρέχοντα μήνα. Απο τον επόμενο μήνα υποβολής της αρχικής δήλωσης θα παρέχεται δυνατότητα μεταβολής MONO του τρέχοντα μήνα υποβολής αιτήματος.

| Δηλωση Μισθωτής Αποσχάλησης | Mijvoc  |                  |
|-----------------------------|---------|------------------|
|                             | 01-lev  |                  |
| 0                           | 02-4e8  |                  |
|                             | 03-Map  |                  |
|                             | 04-Anp  |                  |
|                             | 09-Max  |                  |
|                             | 06-loúv |                  |
|                             | 07-104A |                  |
| <u>1</u>                    | ΟΒ-Αωγ  |                  |
| D.                          | 09-I£T  |                  |
|                             | 10-Det  |                  |
|                             | 11-Not  |                  |
| D.                          | 12-Δεκ  | -                |
|                             |         | VEROBOAH ATTHEHE |

Θα πρέπει να επιλέξετε τους μήνες για τους οποίους έχετε παράλληλη μισθωτή απασχόληση από τον αντίστοιχο πίνακα και στη συνέχεια να προχωρήσετε σε **υποβολή της** αίτησης σας, από την αντίστοιχη επιλογή.

# Περίπτωση 2: Καταχώρηση νέας Δήλωσης, εντός του ίδιου μήνα.

Στην περίπτωση που έχετε υποβάλει ξανά αίτηση-δήλωσης παράλληλης μισθωτής απασχόλησης, **εντός του ίδιου μήνα** στην οθόνη σας βλέπετε σχετικό μήνυμα.

| ροσωπικά Στοιχεία                                                      |                                                                                                    |                                                          |                                               |
|------------------------------------------------------------------------|----------------------------------------------------------------------------------------------------|----------------------------------------------------------|-----------------------------------------------|
| MKA                                                                    | ADM                                                                                                    |                                                          |                                               |
| 11112222333                                                            | 123456789                                                                                                    |                                                          |                                               |
| miwuya                                                                 | Ovepa                                                                                                    | Потранцие                                                | Μητρώνυμο                                     |
| ETONYMO                                                                | ONOMA                                                                                                    | TATPONYMO                                                | MHTPONYMO                                     |
| 🖆 Έκατε όδη υποβείλει αίτηση δήλυ<br>μόνο μια ενεργή δήλωση Αν υποβάλε | τε και δήλωση η υπάρχουσο θα αι<br>νατε παράλληλης μισθωτής αποσγ                                                                                                  | όλγοτις τον τρέχοντα μήνα με αριθμό ανιτηματο<br>ορωθεί. | ж 26 – 12/07/2021 (1:02:5). Ммореіте на ёзетг |
| Fro: 3021                                                              |                                                                                                    |                                                          |                                               |
|                                                                        |                                                                                                    |                                                          |                                               |
| Δήλωση Μισθωτής Αποσκόλησης                                            | Μίγιος                                                                                                    |                                                          |                                               |
| Δήλωση Μισθωτής Αποσκόλησης                                            | Miyoc<br>01-lav                                                                                                    |                                                          |                                               |
| Δήλωση Μισθωτής Αποσκόλησης                                            | Miyvac<br>01-lav<br>02-bell                                                                                                    |                                                          |                                               |
| Δήλωση Μισθωτής Αποσικόλησης                                           | Miyrac<br>01-lav<br>02-det#<br>03-Mop                                                                                                    |                                                          |                                               |
| Δήλωση Μισθωπής Αποσικόλησης                                           | Miyvac<br>01-lav<br>02-degi<br>03-Mop<br>04-Anp                                                                                                    |                                                          |                                               |
| Δήλωση Μιαθωπής Απασκόλησης                                            | Miyvoc<br>O1-lav<br>02-be@<br>03-Mop<br>O4-Anp<br>06-Mos                                                                                                    |                                                          |                                               |
| Δήλωση Μισθωπής Αποσικόλησης<br>Δήλωση Μισθωπής Αποσικόλησης           | Mijvac<br>01-lav<br>02-det#<br>03-Map<br>04-Arap<br>08-Mat<br>06-ladv                                                                                              |                                                          |                                               |
| Δήλωση Μισθωπής Απατικόλησης                                           | Mijvac<br>01-lav<br>02-be#<br>03-Map<br>04-Anp<br>06-Mai<br>06-laóv<br>07-laók                                                                                     |                                                          |                                               |
| Δήλωση Μιαθωπής Απασκόλησης                                            | Miyvoc<br>OT-lav<br>O2-degl<br>O3-Misp<br>O4-Ang<br>O5-Miss<br>O5-Miss<br>O5-Miss<br>O5-bioly<br>O7-logit                                                          |                                                          |                                               |
| Δήλωση Μιαθωπής Απασκόλησης<br>Δήλωση Μιαθωπής Απασκόλησης             | Miyvac<br>01-lav<br>02-be@<br>03-Map<br>04-Anp<br>06-laóv<br>06-laóv<br>07-laók<br>08-Auy<br>09-Zen                                                                |                                                          |                                               |
| Δήλωση Μιαθωπής Απασκόλησης<br>Δήλωση Μιαθωπής Απασκόλησης             | Mijvac        01-lav        02-be;B        03-Mop        04-Arm        06-ladiv        07-ladik        08-Avy        08-Auy        09-Em        10-Oct             |                                                          |                                               |
| Δήλωση Μισθωπής Απασκόλησης<br>Δήλωση Μισθωπής Απασκόλησης             | Mijvoc        01-iav        02-bell        03-bell        04-Anp        06-Mai        06-Mai        07-bolk        08-Any        09-Em        10-Oct        11-Noc |                                                          |                                               |

Μπορείτε εκ νέου να επιλέξετε τους μήνες για τους οποίους έχετε παράλληλη μισθωτή απασχόληση από τον αντίστοιχο πίνακα και στη συνέχεια να προχωρήσετε σε **υποβολή της αίτησης σας,** από την αντίστοιχη επιλογή.

**Προσοχή:** Στην περίπτωση αυτή ενεργή αίτηση δήλωσης παράλληλης μισθωτής θεωρείται η **τελευταία χρονικά αίτηση.** 

# Υποβολή Αίτησης

Εφόσον έχετε επιλέξει τους μήνες με παράλληλη μισθωτή απασχόληση, στην συνέχεια πατάτε το πλήκτρο «ΥΠΟΒΟΛΗ ΑΙΤΗΣΗΣ». Πατώντας την ΥΠΟΒΟΛΗ στην οθόνη σας θα δείτε σχετικό μήνυμα επιβεβαίωσης:

Για να οριστικοποιήσετε τις επιλογές σας πατάτε «ΟΡΙΣΤΙΚΟΠΟΙΗΣΗ». Εφόσον η δήλωσή σας έχει γίνει επιτυχώς θα εμφανιστεί στην οθόνη σας το μήνυμα:

| ίτηση-Δηλωση Παραλλ                                                                                                    | nAng Mices                                                                                                    | ωτής Απασχόλι                             | ສາງຽ                         |            |
|----------------------------------------------------------------------------------------------------|----------------------------------------------------------------------------------------------------|-------------------------------------------|------------------------------|------------|
| φασιατικό Στορχία                                                                                                    |                                                                                                    |                                           |                              |            |
| 191.3                                                                                                    | 100                                                                                                    |                                           |                              |            |
| 0346578910                                                                                                    |                                                                                                    |                                           |                              |            |
| Real Control of Control of Contro                                                                                                    |                                                                                                    |                                           | Terrenter                    | Myppinoppi |
|                                                                                                    |                                                                                                    |                                           | rump=Mc.                     |            |
| deployer, blockerig: Arrans(Aure)                                                                                                    | Mpac.                                                                                                    | Η οριστικοποίη<br>πραγματοποιηθ           | οη των επιλογών σας<br>ηκε   |            |
| dription; bitationing Anamiokung                                                                                                    | Mpsc.                                                                                                    | Η οριστικοποίη<br>πραγματοποιηθ<br>Οκ     | οη των επιλογών σας<br>ηνε.  |            |
| dapison bitalisang Anan (Asang<br>D<br>D                                                                                                    | Мряс<br>0-та<br>12-йар                                                                                                    | Н ориотикотой<br>проуратопочуб<br>СК      | οη των επιλογών σας<br>ηκε.  |            |
| dala konst bilantikanska Antona (Antona)<br>D<br>D<br>D<br>D<br>D<br>D<br>D                                                                                                    | Mpec.<br>Crim<br>Schol<br>China                                                                                                    | Н ориотикологији<br>проуритити изб        | οη των επιλογών σας<br>ηκα.  |            |
| dalphony bikotikunise Antonio (Aurose)<br>CO<br>CO<br>CO<br>CO                                                                                                    | Myor:<br>5-00<br>52-825<br>52-832<br>52-832<br>52-832<br>52-832<br>52-832                                                                                                    | Н ориотикопојн<br>проучатопоизб<br>ск     | οη των επιλογών σας<br>ηνα.  |            |
| dala yang bikatikun tig Anama (Anama)<br>Dalaman<br>Dalaman | More:<br>D-m<br>D-m<br>D-mp<br>D-mp<br>D-mp<br>D-mp                                                                                                    | Н ориотикополу<br>проуратополуб<br>ок     | οη των επιλογών σας<br>ηκε.  |            |
| dagi wang bikatikun tek Antana (Autore)<br>D<br>D<br>D<br>D<br>D<br>D<br>D<br>D<br>D<br>D<br>D<br>D<br>D<br>D<br>D<br>D<br>D<br>D<br>D                                                                                                    | Mpec<br>5-m<br>5-m<br>5-m<br>6-m<br>6-m<br>5-m<br>5-m<br>5-m                                                                                                    | Н ористикотойн<br>проуматопоизб<br>СОК    | οη των επιλογών σας<br>ηνε.  |            |
| dalphung bikatikungs Antons (Ausey)<br>0<br>0<br>0<br>0<br>0<br>0<br>0<br>0<br>0<br>0<br>0<br>0<br>0<br>0<br>0<br>0<br>0<br>0<br>0                                                                                                    | Mpec<br>5-m<br>52425<br>52429<br>52429<br>5245<br>5245                                                                                                    | Н ористикотогија<br>проуиатопоије         | οη των επιλογών σας<br>ηνα.  |            |
| driptum; bitotikunis; Artanolikunis;<br>O<br>O<br>O<br>O<br>O<br>O<br>O<br>O<br>O<br>O<br>O<br>O<br>O<br>O<br>O<br>O<br>O<br>O<br>O                                                                                                    | Mper:<br>5-m<br>52-http<br>52-http<br>52-http<br>52-http<br>52-http<br>52-http<br>52-http<br>52-http<br>52-http                                                                                                    | Н ориотикологији<br>проуџизтопоије<br>СК  | οη των επιλογών σας<br>ην ε. |            |
| dah yang bikatik unise Araman (Arama)<br>D<br>D<br>D<br>D<br>D<br>D<br>D<br>D<br>D<br>D<br>D<br>D<br>D<br>D<br>D<br>D<br>D<br>D<br>D                                                                                                    | Mpec<br>Simo<br>Si-Hall<br>Si-Hall<br>Si-Hall<br>Si-Simo<br>Si-Simo<br>Si-Simo<br>Si-Simo<br>Si-Simo<br>Si-Simo<br>Si-Simo<br>Si-Simo<br>Si-Simo<br>Si-Simo<br>Si-Simo<br>Si-Simo                                                                                                    | Н ористикотоји<br>проуматопочув<br>СОК    | οη των επιλογών σας<br>ηνε.  |            |
|                                                                                                    | Mpec<br>51-m<br>52-423<br>52-423<br>52-424<br>52-425<br>52-425<br>52-525<br>52-525 | H opuorukomoinji<br>npovjuaromoinji<br>OK | οη των επιλογών σας<br>ηνα.  |            |

Η δήλωση σας ολοκληρώνεται πατώντας το πλήκτρο «ΟΚ».

# Περίπτωση 3: Καταχώρηση Δήλωσης Τρέχοντος Μήνα

Στην περίπτωση που έχετε υποβάλει αίτηση σε προηγούμενο μήνα και έχετε ολοκληρώσει την **αναδρομική ενημέρωση των μηνών παράλληλης μισθωτής απασχόλησης,** τότε έχετε τη δυνατότητα ενημέρωσης μόνο για τον τρέχοντα μήνα. Στην περίπτωση αυτή εμφανίζεται στην οθόνη το παρακάτω μήνυμα:

| Αίτηση – Δήλωση παρ         | ράλληλης μισθωτής απο | ισχόλησης  |           |  |
|-----------------------------|-----------------------|------------|-----------|--|
| Προσωτικά Στοιχεία<br>Αλθέλ | AdM                   |            |           |  |
| 11112222333                 | 123456709             |            |           |  |
| Επώνυμα                     | Oveus                 | Παπριώγυψα | Μητρώγυμο |  |
| ETONYMG                     | CINCINA.              | DATEONYMO  | MHTPDNYMO |  |

Παρέχεται δυνατότητα καταχώρησης έναρξης ή διακοπής παράλληλης μισθωτής σας απασχάλησης για τον τρέχοντα μήνα.

| Etoç: 2021                   |           |                 |  |
|------------------------------|-----------|-----------------|--|
| Δήλωση Μισθωτής Αποσικόλησης | Milyac    |                 |  |
| 10                           | 01-4av    |                 |  |
| 52                           | 02-9e8    |                 |  |
| 25                           | 03-Map    |                 |  |
| 8                            | 04-Anp    |                 |  |
|                              | OS-Max.   |                 |  |
| 0                            | 06-loúe   |                 |  |
|                              | 07-tenik. |                 |  |
|                              | OB-Auy    |                 |  |
|                              | 09-2xm    |                 |  |
|                              | 10-Окт    |                 |  |
| <b>D</b>                     | 11-7408   |                 |  |
|                              | 12-4ex    |                 |  |
|                              |           | YEOBOAH AJTHEHE |  |

Ακολουθεί η υποβολή αίτησης και η οριστικοποίησής της όπως περιγράφεται ανωτέρω.